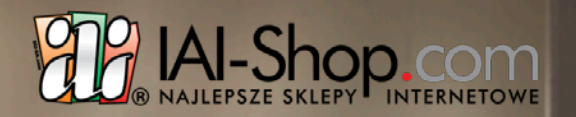

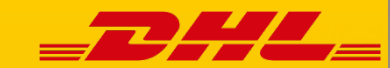

KONFIGURACJA I OBSŁUGA WEBAPI DHL PARCEL W IAI SHOP

RC 8. (1 21. 0)

1

Obowiązuje od: 15.06.2018 Wydane przez: DZKE/CIM Nr/wersja: Integracje/WI-012/3

#### **1. POŁĄCZENIE Z DHL24**

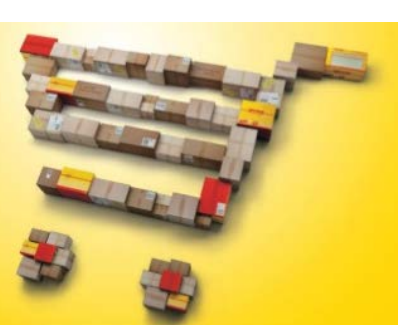

#### DHL i IAI Shop przygotowały nową metodę integracji poprzez moduł DHL24 WebAPI.

Klient chcąc skorzystać z integracji, powinien posiadać umowę z DHL oraz konto w aplikacji webowej DHL24. Jeżeli nie posiada takiego konta, powinien zarejestrować się na stronie www.dhl24.pl (wymagany numer klienta SAP). Wszystkie przesyłki wygenerowane poprzez integracje będą widoczne na platformie www.dhl24.pl

Po stworzeniu profilu na stronie www.dhl24.pl klient lub opiekun handlowy powinien wysłać prośbę o wygenerowanie danych dostępowych do:

- a) modułu WebAPI DHL24,
- b) modułu WebAPI dla Parcelshop Manager.

Zgłoszenie takie można zgłosić przez formularz kontaktowy <u>www.dhl24.pl/kontakt.html</u> w kategoria WebAPI - uzyskanie dostępu.

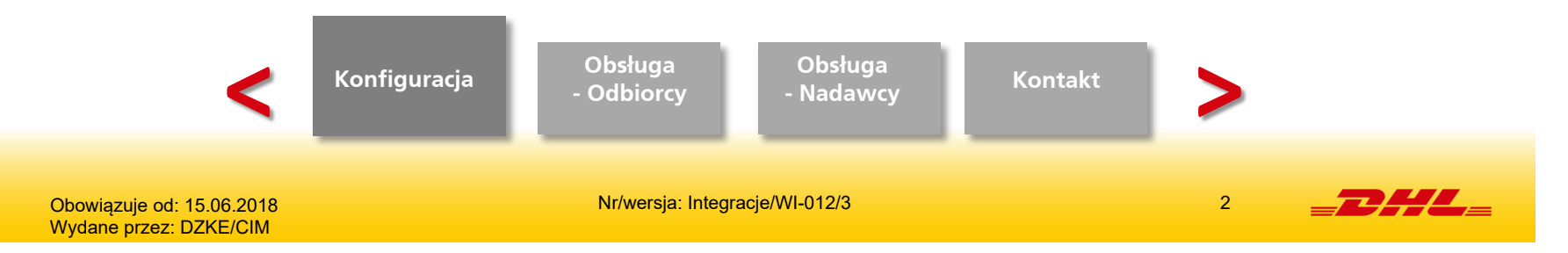

#### 2. KONFIGURACJA USŁUGI WEBAPI DHL24

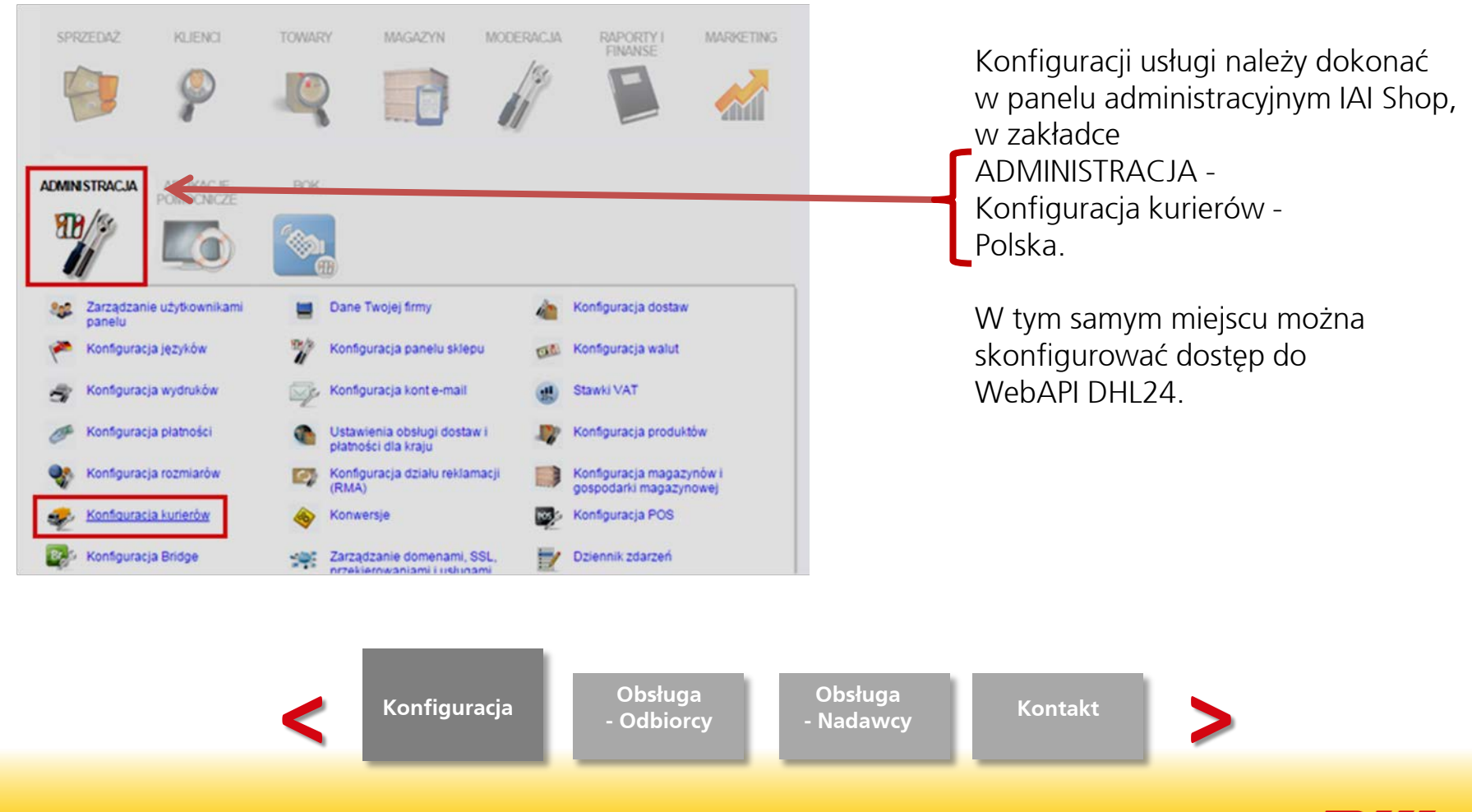

Obowiązuje od: 15.06.2018 Wydane przez: DZKE/CIM Nr/wersja: Integracje/WI-012/3

3

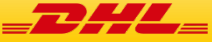

#### 2A. KONFIGURACJA USŁUGI KURIERSKIEJ DHL PARCEL

#### Konfiguracja kurierów dla kraju Polska

Powrót do listy krajów - Profile dostaw

| Kurier                       | Operacje |
|------------------------------|----------|
| Agap                         | [edytuj] |
| DHL Customer Web Services    | [edytuj] |
| DHL Koperta                  | [edytuj] |
| DHL Päckchen - Unversichert  | [edytuj] |
| DHL Paczka                   | [edytuj] |
| DHL Paleta                   | [edytuj] |
| DHL Parcelshop               | [edytuj] |
| DHL Przesyłka niestandardowa | [edytuj] |
| DHL Przesyłka zagraniczna    | [edytuj] |
| DHL-Post Paket - Versichert  | [edytuj] |

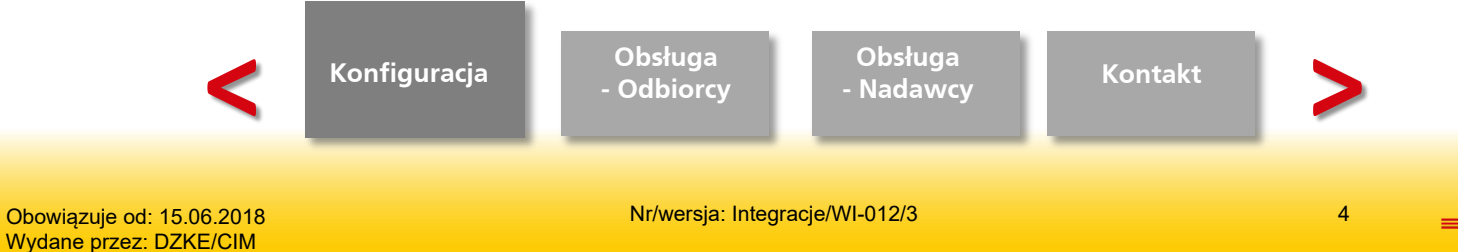

**DHL** 

Wydane przez: DZKE/CIM

#### 2A. KONFIGURACJA USŁUGI KURIERSKIEJ DHL PARCEL C.D.

| Konfig<br>Nazwa w panelu<br>Ikona<br>Ustawienia tekstów v<br>Nazwa<br>Komentarz - przedpłata | uracja:<br>DHL Paczka - standard<br>store:<br>[zmień]<br>widocznych na stronie:<br>DHL Paczka - standard<br> | W<br>wprc<br>Web<br>otrzy<br>SAP. | zaznaczonym miejscu należy<br>owadzić login i hasło do<br>API dla DHL24, jakie klient<br>ımał z DHL oraz swój numer |
|----------------------------------------------------------------------------------------------|----------------------------------------------------------------------------------------------------|-----------------------------------|----------------------------------------------------------------------------------------------------|
| Wartość przekazywana do zmiennej [iai:deliverer_explanation] w szablonach<br>e-mail          | ji.                                                                                                    |                                   |                                                                                                    |
| Ustawienia                                                                                   | integracji:                                                                                                  |                                   |                                                                                                    |
| Rodzaj integracji                                                                            | 🕑 wbudowana 💫 ISF ręczny (plikowy) 🔷 ISF automatyczny (web erwis)                                            |                                   | Aby odbiorca otrzymał informacje na                                                                                 |
| Ustawieni                                                                                    | a nadawcy:                                                                                                   |                                   | temat planowanej dostawy i miał                                                                                     |
| Dane nadawcy                                                                                 | Dane kontaktowe Domyślne dane do dokumentów sprzedaży Dane magazynu, z którego odbywa się wysyłka            |                                   | możliwość przekierowania paczki lub                                                                                 |
| Ustawienia                                                                                   | webserwisu:                                                                                                  |                                   | zmiany daty doreczenia należy                                                                                       |
| Login                                                                                        |                                                                                                    |                                   |                                                                                                    |
| Hasło                                                                                        |                                                                                                    |                                   | Zaznaczyć <b>tak</b> dla lunkcji <b>Usługa</b>                                                                      |
| Numer SAP nadawcy                                                                            |                                                                                                    |                                   | preawizacji".                                                                                                    |
| Płatnik                                                                                      | Nadawca Odbiorca Zleceniodawca                                                                               |                                   |                                                                                                    |
| Usługa preawizacji                                                                           | 🔿 nie 🕑 tak                                                                                                  |                                   |                                                                                                    |
| <                                                                                            | Konfiguracja Obsługa<br>- Odbiorcy                                                                           | Obsługa<br>- Nadawcy<br>-         | Kontakt                                                                                                    |
|                                                                                              |                                                                                                    |                                   |                                                                                                    |
| Obowiązuje od: 15.06.2018                                                                    | Nr/wersja: Integrad                                                                                          | cje/WI-012/3                      | 5                                                                                                    |

#### **2B. KONFIGURACJA OPCJI DORĘCZENIA DO PARCELSHOP**

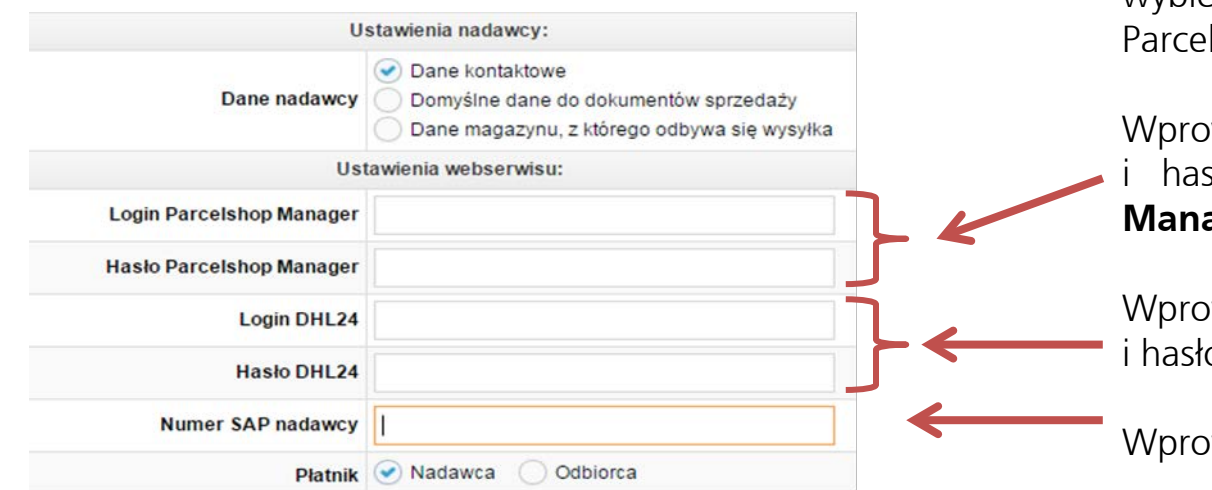

Do konfiguracji tej usługi przejdziesz wybierając "edytuj" dla "DHL Parcelshop".

Wprowadź otrzymane od DHL login i hasło do **WebAPI Parcelshop Manager**.

Wprowadź otrzymane od DHL login i hasło do **WebAPI DHL24**.

Wprowadź numer SAP nadawcy.

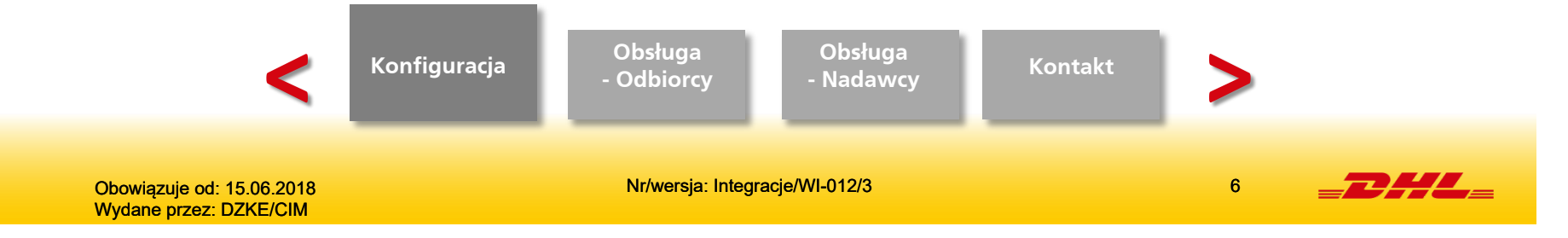

#### 3. WŁĄCZENIE MOŻLIWOŚCI DORĘCZENIA DO PARCELSHOP (1/2)

#### Profile dostaw

Dodaj nowy profil · Ustawienia obsługi dostaw i płatności dla kraju · Konfiguracja kurierów

| Nazwa    | demo136-pl.iai-shop.com | Zdefiniowani kurierzy                                                            | Klienci | Ope      | eracje |
|----------|-------------------------|----------------------------------------------------------------------------------|---------|----------|--------|
| STANDARD | domyślny                | DHL Parcelshop - bez pobrania / przedpłaty<br>DHL Paczka - pobranie / przedpłaty |         | [edytuj] | [usuń] |

Aby sprawdzić, czy możesz nadawać przesyłki do DHL Parcelshop wejdź w opcję ADMINISTRACJA – Konfiguracja dostaw – Profile dostaw.

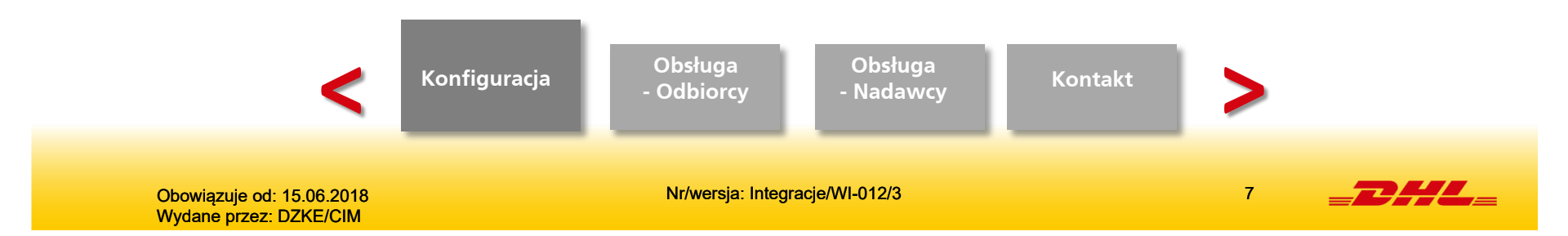

#### 3. WŁĄCZENIE MOŻLIWOŚCI DORĘCZENIA DO PARCELSHOP (2/2)

|                |                         |                                                                            |                      |             |                  | Usta                | wienia profilu:   |                         |          |            |                 |      |          |        |
|----------------|-------------------------|----------------------------------------------------------------------------|----------------------|-------------|------------------|---------------------|-------------------|-------------------------|----------|------------|-----------------|------|----------|--------|
|                | Nazwa w panelu STANDARD |                                                                            |                      |             |                  |                     |                   |                         |          |            |                 |      |          |        |
|                |                         | Maksymalna wartość nieobsłużonych zamówień dla jednego klienta 10000.00 2/ |                      |             |                  |                     |                   |                         |          | zi         |                 |      |          |        |
|                |                         |                                                                            |                      | 3           | Blokowanie przed | iplat podczas sklad | lania zamówienia  | 🕑 nie                   | 🔿 tak    |            |                 |      |          |        |
|                |                         |                                                                            |                      |             |                  | Zaj                 | pisz zmiany       |                         |          |            |                 |      |          |        |
|                |                         |                                                                            |                      |             |                  |                     |                   | -                       |          |            |                 |      |          |        |
|                |                         |                                                                            |                      |             |                  | + Dodaj i           | uriera w tym prof | lu                      |          |            |                 |      |          |        |
|                |                         |                                                                            |                      |             |                  | For                 | my wysylki:       |                         |          |            |                 |      |          |        |
|                | -2000-0000000           |                                                                            | Z                    | amówienia z | a pobraniem      |                     |                   | Zamówienia z przedplatą |          |            |                 |      | 14/10/   |        |
| Kurier         | Czas dostawy            | domyślny                                                                   | Minimalna<br>wartość | Koszt       | Darmowe od       | Koszt sklepu        | domyślny          | finimalna<br>wartošć    | Koszt    | Darmowe od | Koszt sklepu    | Waga | Ope      | racje  |
| DHL Paczka     | 1 dni                   |                                                                            | 0,00 zł              | 10,00 zł    | 0,00 zł          | 0.00 zł + 0.00%     |                   | 0,00 zł                 | 10,00 zł | 0,00 zł    | 0,00 zł + 0.00% | n/d  | [edytuj] |        |
| DHL Parcelshop | 2 dni                   |                                                                            | n/d                  | n/d         | n/d              | n/d                 | 0                 | 0,00 zł                 | 12,00 zł | 0,00 zł    | 0,00 zł + 0.00% | n/d  | [edytu]] | [usun] |
|                |                         |                                                                            |                      |             |                  | Zaj                 | oisz zmiany       |                         |          |            |                 |      |          |        |

Dodatkową formę wysyłki możemy dodać klikając "Dodaj kuriera w tym profilu".

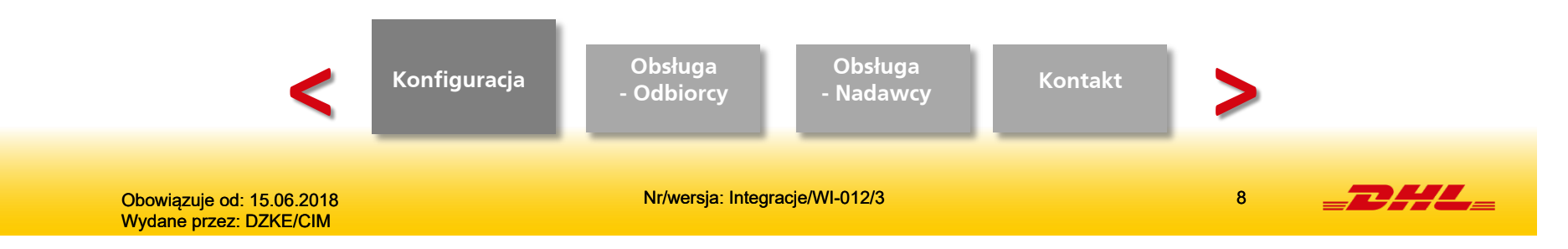

### **OBSŁUGA OD STRONY ODBIORCY (1)**

#### PO POMYŚLNYM ZAKOŃCZENIU KONFIGURACJI W PANELU ADMINISTRACYJNYM E-SKLEPU, KONSUMENT NA ŚCIEŻCE ZAKUPOWEJ BĘDZIE MIAŁ DO WYBORU NASTĘPUJĄCE OPCJE DORĘCZENIA:

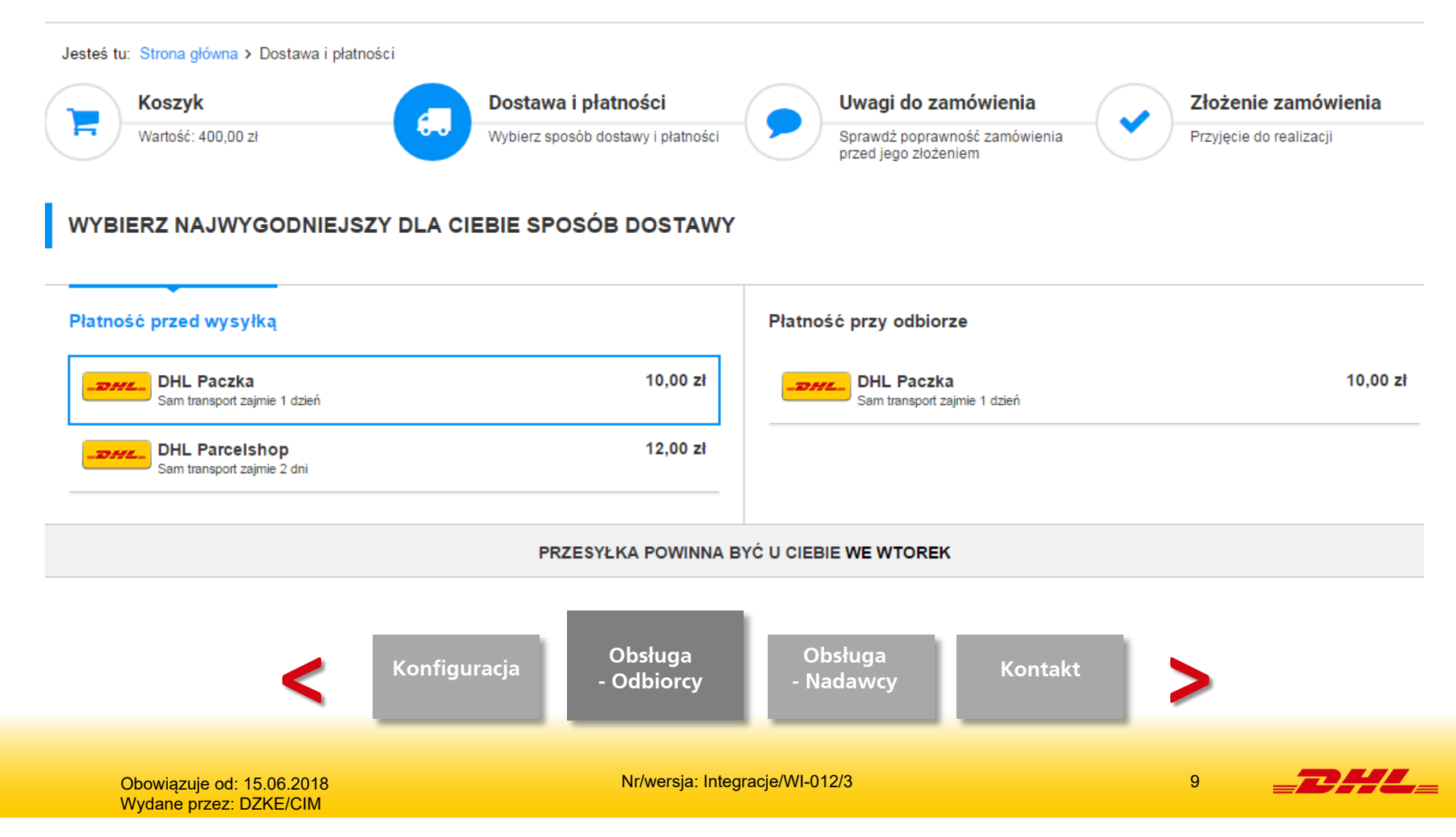

### **OBSŁUGA OD STRONY ODBIORCY (2)**

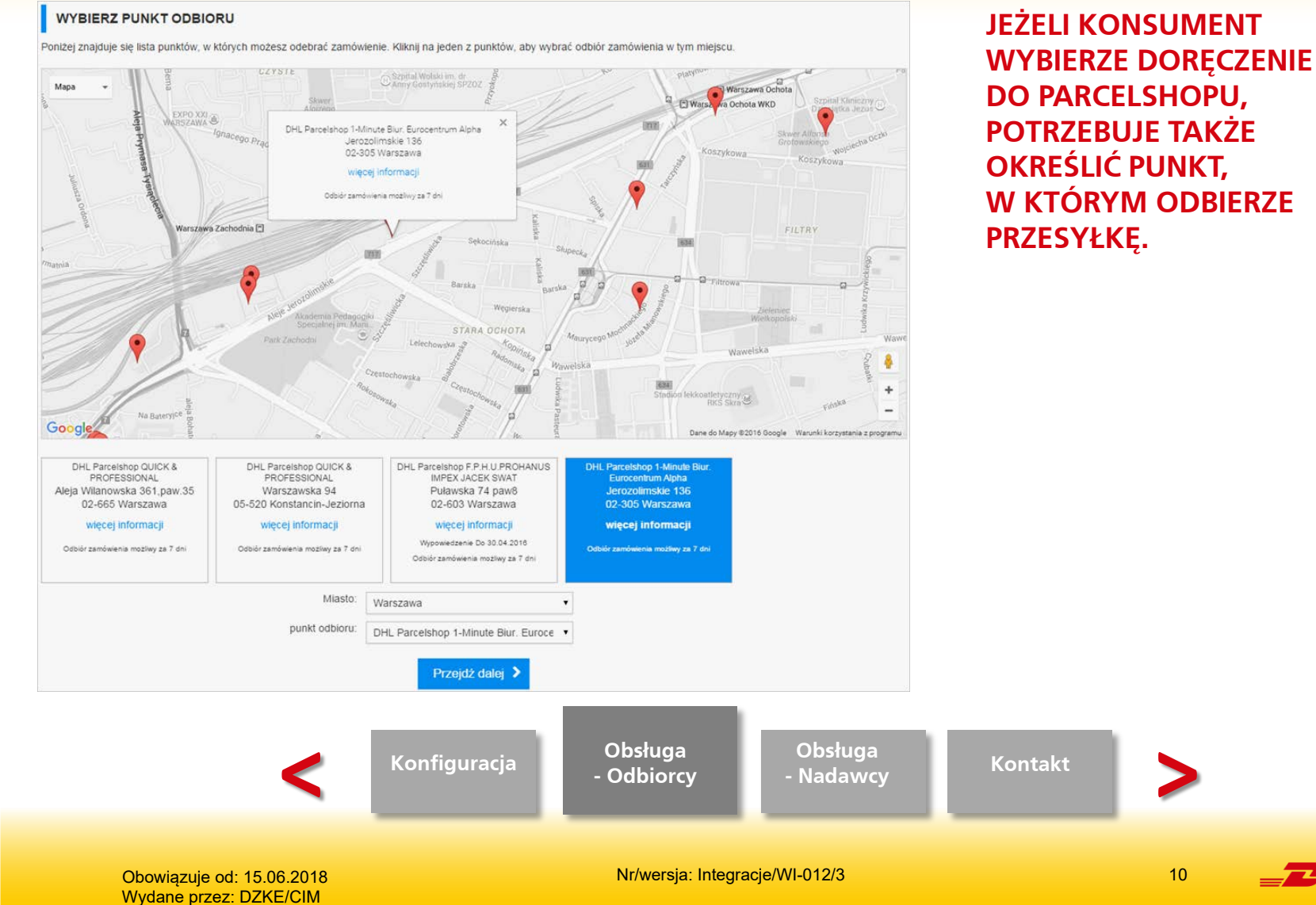

10

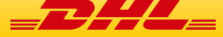

### **OBSŁUGA OD STRONY ODBIORCY (3)**

Jesteś tu: Strona główna > Podsumowanie zamówienia

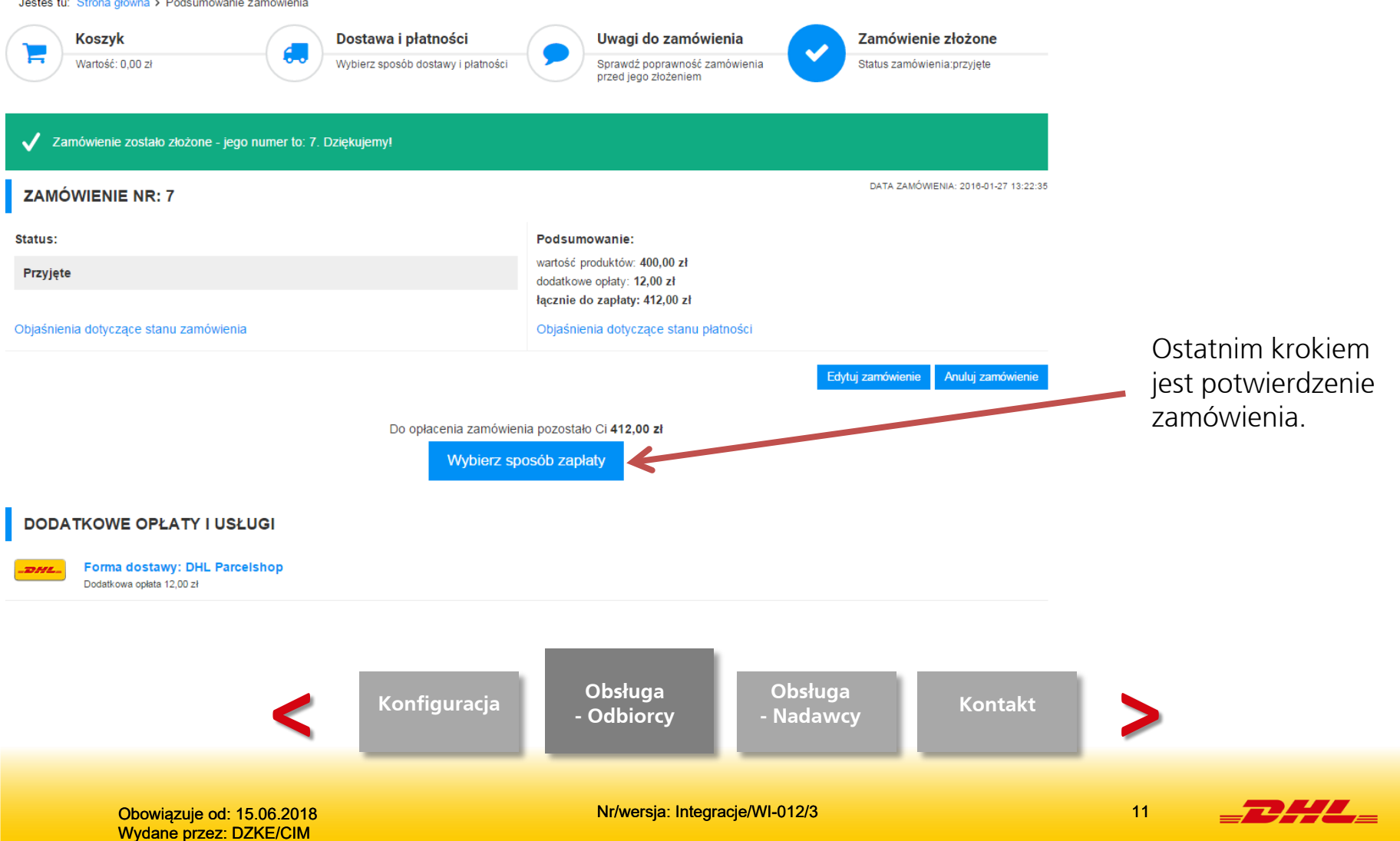

### PRZYGOTOWANIE WYSYŁKI PRZEZ NADAWCĘ (1)

#### ODNAJDUJEMY ZAMÓWIENIE W PANELU ADMINISTRACYJNYM E-SKLEPU.

|   |           |                                            | Znalezione zam                                                                                           | ž KLIENCI TOWARY MAG<br>ówienia (od 1 do 7, ł                                                | GAZYN MODERACJA<br>ącznie: 7)     | RAPORTY I FINANSE MARKETIN               | IG ADMINIST | RACJA /        | akcja                                                                           |                                                                                                    |
|---|-----------|--------------------------------------------|----------------------------------------------------------------------------------------------------|----------------------------------------------------------------------------------------------|-----------------------------------|------------------------------------------|-------------|----------------|---------------------------------------------------------------------------------|----------------------------------------------------------------------------------------------------|
|   |           |                                            | Dodaj zamówienie , Wi                                                                                    | idok kalendarza + Szukaj zamó<br>Wybierz widok:                                              | wień - Nieobsłużone w<br>Standard | szystkich operatorów<br>• Konfiguracja w | idoku       |                | <b>₽</b> Ustawienia                                                             |                                                                                                    |
|   | ID -      | Źródło                                     | Dane bilingowe klienta                                                                                   | Wartość / Sklep / Data                                                                       | <p                                | 1 następna > >><br>Czas realizacji       | Płatność    | Kurier         | Adres dostawy                                                                   | Notatka                                                                                                    |
| 1 | I<br>wybi | Ask.com<br>demo136-pl.iai-shop.com<br>erz_ | Pan / Pani Tomasz Dądera<br>Osmańska 2 Warszawa<br>ID 7 (tomasz dadera@dhl.com)<br>tomasz dadera@dhl.com | 412,00 zł<br>(400,00 zł + 12,00 zł + 0,00 zł)<br>demo136-pl.jai-shop.com<br>2016-01-27 13:22 | nieobsłużone                      | Zamówienie oczekuje na opłacenie         | przedpłata  | _ <b>_D</b> HL | punkt odbioru 4501437<br>Jerozolimskie 136<br>02-305 Warszawa<br>tel. 123456789 | Produkty z magazynu: M1<br>Uwagi od klienta: brak<br>Uwagi dla kuriera: brak<br>Notatka do zamówienia: brak<br>Notatka o kliencie:<br>brak |

W zakładce SPRZEDAŻ / Nieobsłużone zamówienia, wybieramy interesujące nas zamówienie.

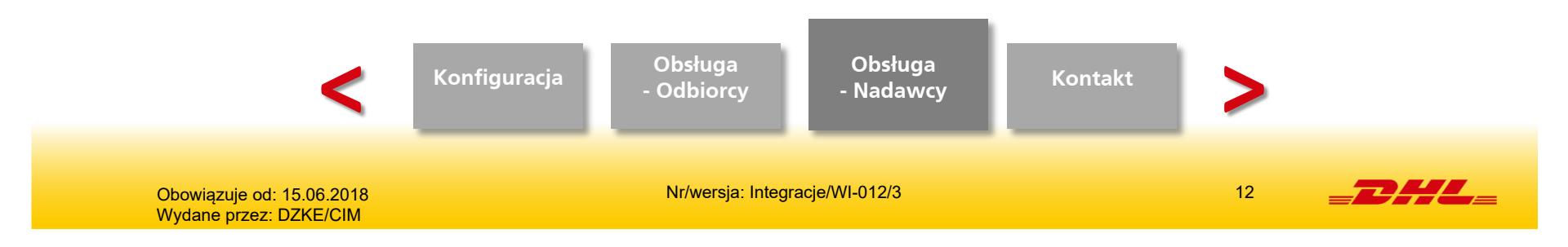

### PRZYGOTOWANIE WYSYŁKI PRZEZ NADAWCĘ (2)

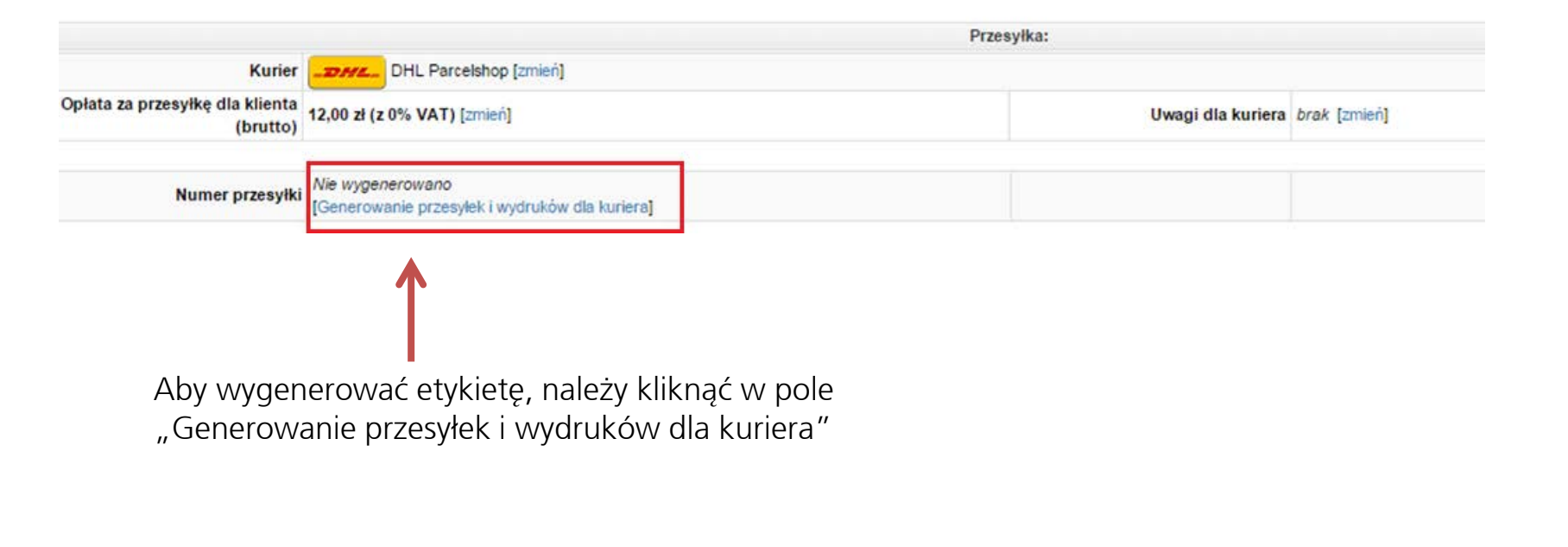

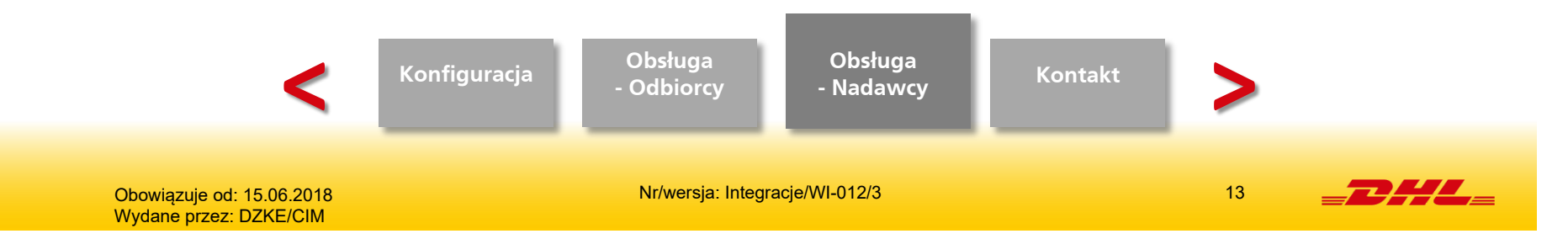

### PRZYGOTOWANIE WYSYŁKI PRZEZ NADAWCĘ (3)

#### NASTĘPNIE WYBIERZ "WYGENERUJ PRZESYŁKI PRZY POMOCY USŁUGI DHL24"

|             |                                                                                                    | Uwagi od klienta | Klient nie prosił o fa<br>brak |
|-------------|----------------------------------------------------------------------------------------------------|------------------|--------------------------------|
|             | Kurier posiada wiele opcji                                                                                   |                  | * *                            |
|             | Co zamierzasz zrobić?<br>• Wygeneruj plik importu do programu eC<br>• Wygeneruj przesyłki przy pomocy usługi | Cas<br>DHL24     | mień]                          |
| la kuriera] |                                                                                                    |                  |                                |
|             | Pacz                                                                                                    | ka 1             |                                |
| 2000 g)     | Zapisz                                                                                                    | Koszt sklepu     | 0,00 zł (z 0% VAT)             |

\* Opcja "Wygeneruj plik importu do programu eCas" to starsza wersja integracji.

Kliknięcie tej opcji spowoduje wygenerowanie pliku XML, który może zostać wczytany przez aplikację eCas.

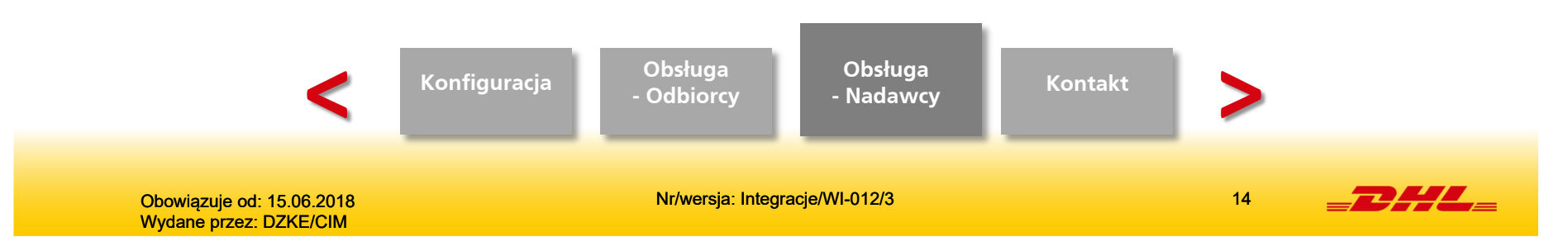

### PRZYGOTOWANIE WYSYŁKI PRZEZ NADAWCĘ (4)

| Generowanie przesyłek i wydruków dla kuriera                                                                                                    | × ×                                         |                                     |
|----------------------------------------------------------------------------------------------------|---------------------------------------------|-------------------------------------|
| DHL Parcelshop                                                                                                    |                                             |                                     |
| Numer SAP nadawcy                                                                                                    | 123676                                      |                                     |
| Płatnik                                                                                                    | Nadawca  Odbiorca                           |                                     |
| Usługa zwrotu potwierdzonego dokumentu                                                                                                    | 🔵 tak 🥑 nie                                 | ) A/ razio potrzeby w prowodzerow   |
| Pole MPK (Miejsce Powstawania Kosztów)                                                                                                    | MPK                                         | dodatkowe dane i klikamy "Generuj". |
| Pole uwagi                                                                                                    | uwagi                                       |                                     |
| Zawartość                                                                                                    | zawartosc                                   |                                     |
| Referencje klienta - Po referencji nadawcy możemy<br>śledzić losy przesyłki na stronie www.dhl.com.pl. Może<br>być wiele referencji max 20 znakowych (podajemy je<br>wtedy rozdzielając znakiem ":") |                                             |                                     |
| Data nadania                                                                                                    | 2016-01-28                                  |                                     |
| Generuj (za                                                                                                    | mówień: 1)                                  |                                     |
| Konf                                                                                                    | iguracja Obsługa Obsłu<br>- Odbiorcy - Nada | iga<br>wcy                          |
| Obowiązuje od: 15.06.2018<br>Wydane przez: DZKE/CIM                                                                                                    | Nr/wersja: Integracje/WI-012/3              | 15                                  |

### PRZYGOTOWANIE WYSYŁKI PRZEZ NADAWCĘ (5)

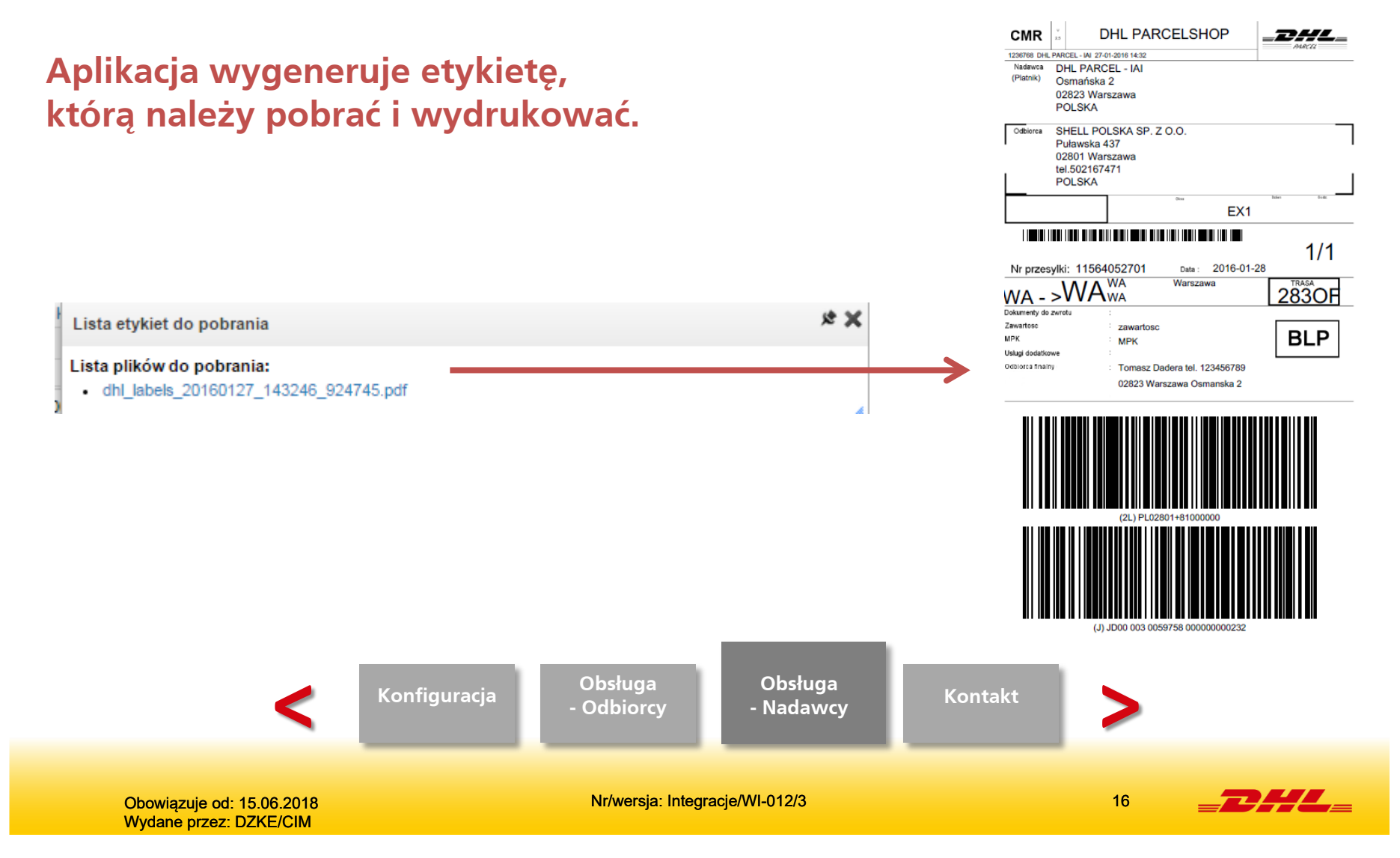

# **SKONTAKTUJ SIĘ Z NAMI!**

#### Masz pytania? Jesteśmy do Twojej dyzpozycji!

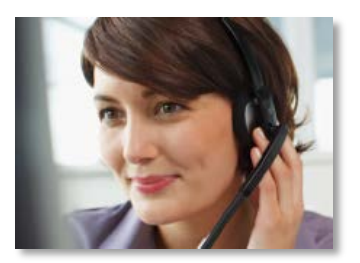

Pomoc techniczna DHL: (42) 662 62 62

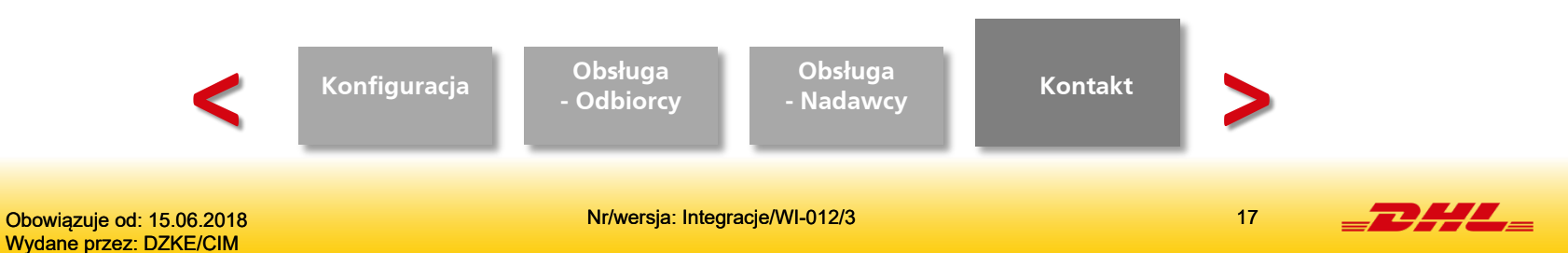

# ZAPRASZAMY DO DHL PARCEL!

**DHL Parcel Polska Sp. z o.o.** ul. Osmańska 2

02-823 Warszawa

www.dhlparcel.pl Stan: 06/18

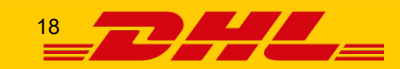

Obowiązuje od: 15.06.2018 Wydane przez: DZKE/CIM Nr/wersja: Integracje/WI-012/3